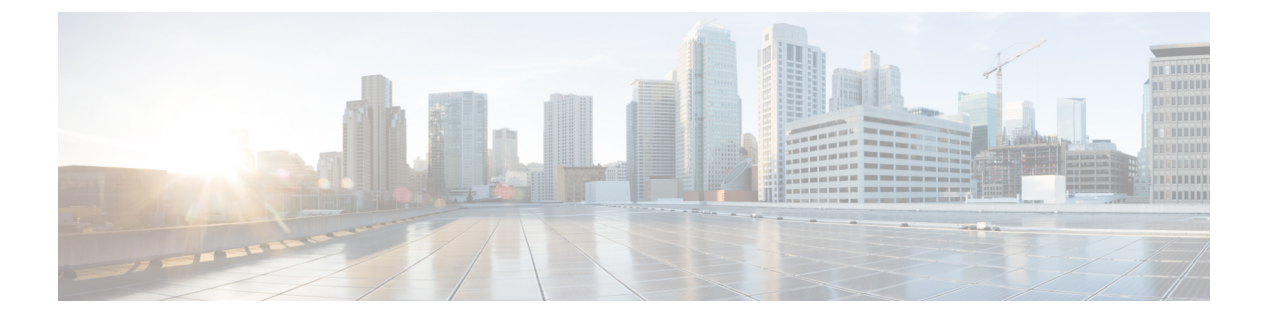

# ブレード サーバ ハードウェア管理

- ・ブレードサーバー管理, on page 1
- ブレードサーバーの削除および解放に関するガイドライン(2ページ)
- •予期しないサーバー電力変更を回避するための推奨事項 (2ページ)
- ・ブレードサーバーのブート, on page 4
- •ブレードサーバーのシャットダウン, on page 4
- ・ブレードサーバの出荷時のデフォルト設定へのリセット, on page 5
- •ブレードサーバーの電源再投入, on page 7
- •ブレードサーバーのハードリセットの実行, on page 8
- ・ブレードサーバーの認識, on page 9
- ・シャーシからのブレード サーバーの削除, on page 10
- •ブレードサーバーの解放, on page 10
- ・ブレードサーバーのロケータ LED の電源投入, on page 11
- ・ブレード サーバーのロケータ LED の電源切断, on page 12
- •ブレードサーバーの CMOS のリセット, on page 13
- ・ブレードサーバーの CIMC のリセット, on page 13
- •ブレードサーバーの TPM のクリア (14ページ)
- •ブレードサーバーの BIOS パスワードのリセット (15ページ)
- ・ブレードサーバーからのNMIの発行, on page 15
- ヘルス LED アラーム (16 ページ)
- Smart SSD (17 ページ)

### ブレード サーバー管理

Cisco UCS Manager によって、Cisco UCS ドメイン内のすべてのブレード サーバーを管理およびモニターできます。電源状態の変更など一部のブレードサーバー管理タスクは、サーバーおよびサービス プロファイルから実行できます。

残りの管理タスクは、サーバー上でのみ実行できます。

電源装置は、シャーシのブレードが2台以下の場合、省電力モードになります。3台目のブレー ドがシャーシに追加され、完全に検出されると、電源装置は通常のモードに戻ります。 シャーシ内のブレード サーバー スロットが空の場合、そのスロットに関する情報、エラー、 および障害が Cisco UCS Manager から提供されます。サーバー ミスマッチ エラーを解決し、 そのスロット内のブレード サーバーを Cisco UCS Manager で再検出するために、スロットを再 認識させることもできます。

# ブレードサーバーの削除および解放に関するガイドライ

Cisco UCS Manager を使ってブレードサーバーを削除するか解放するかを決定する場合は、次のガイドラインを考慮してください。

ブレード サーバーの解放

物理的に存在し接続されているブレードサーバーを一時的に解放するには、構成から一時的に 削除します。サーバー情報の一部は、ブレードサーバーが再稼働する場合に備えて、将来使用 するために Cisco UCS Manager によって保持されます。

#### ブレード サーバーの削除

削除は、ブレードサーバーをシャーシから接続解除して、Cisco UCS Manager から物理的に削除する(取り外す)場合に実行します。ブレードサーバーが物理的に存在し、シャーシに接続しているときは、Cisco UCS Manager から削除できません。ブレードサーバーの物理的な削除が完了すると、そのブレードサーバーの設定を Cisco UCS Manager で削除できます。

削除時、そのブレードサーバーへのアクティブリンクは無効化され、すべてのエントリがデー タベースから削除されます。サーバーは検出時に割り当てられたすべてのサーバープールから 自動的に削除されます。

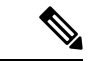

(注) 自動的に削除されるのは、ディスカバリ中に自動的にサーバープールへ追加されたサーバーの みです。サーバープールに手動で追加したサーバーは手動で削除する必要があります。

削除したブレード サーバーを再び設定に追加するには、再び接続して検出する必要がありま す。Cisco UCS Manager に再導入したサーバーは新規サーバーとみなされ、詳細なディスカバ リプロセスが実施されます。このため、Cisco UCS Manager によって以前とは異なる新しい ID がサーバーに割り当てられることがあります。

### 予期しないサーバー電力変更を回避するための推奨事項

サーバーがサービスプロファイルに関連付けられていない場合は、サーバーの物理的な[Power] または [Reset] ボタンなど、サーバーの電源状態を変更するために使用可能な手段をすべて使用できます。

サーバーがサービス プロファイルに関連付けられているか、サービス プロファイルに割り当 てられている場合は、サーバーの電源状態の変更は次の方法でのみ行う必要があります。

- Cisco UCS Manager GUI で、サーバーに関連付けられたサーバーまたはサービス プロファ イルの [General] タブに移動し、[Actions] 領域で [Boot Server] または [Shutdown Server] を 選択します。
- Cisco UCS Manager CLI で、サーバー、またはサーバーに関連付けられたサービスプロファ イルに対して power up または power down コマンドを使用します。

#### Ċ

**重要** 電源がオフになっている関連サーバーには、次のオプションのいずれも使用しないでください。

- GUI 𝒫 [Reset]
- cycle cycle-immediateまたは CLI のreset hard-reset-immediate
- ・サーバーの物理的な [Power] または [Reset] ボタン

現在電源がオフになっているサーバーに対して、リセットまたはサイクルを実施するか、サー バーの物理的な [Power] ボタンを使用すると、サーバーの実際の電力状態がサービスプロファ イルで必要とされる電源状態の設定と同期しなくなる可能性があります。サーバーと Cisco UCS Manager 間の通信が中断したり、サービスプロファイルの設定が変更されると、Cisco UCS Manager によって、必要とされる電源の状態がサービスプロファイルからサーバーに適用され る場合があり、この結果予期しない電力変化が発生する可能性があります。

電源の同期に関する問題は、次に示すように予期しないサーバーの再起動につながる可能性が あります。

| サービス プロファイルで必要<br>とされる電源状態 | 現在のサーバーの電源状態 | 通信が中断<br>バーの電源 | fされた後のサー<br>原状態                                                           |
|----------------------------|--------------|----------------|---------------------------------------------------------------------------|
| アップ                        | 電源オフ         | [電源オン          | (Powered On) ]                                                            |
| ダウン                        | 電源オン         | 電源オン<br>(注)    | 実行中のサーバー<br>は、サービスプロ<br>ファイルに必要と<br>される電源状態に<br>関係なくシャット<br>ダウンされませ<br>ん。 |

# ブレード サーバーのブート

#### Before you begin

ブレード サーバーまたはサーバー プールにサービス プロファイルを関連付けます。

#### Procedure

|       | Command or Action                                  | Purpose                                                           |
|-------|----------------------------------------------------|-------------------------------------------------------------------|
| ステップ1 | UCS-A# scope org org-name                          | 指定した組織の組織モードを開始しま<br>す。ルート組織モードを開始するには、<br>[org-name] に / を入力します。 |
| ステップ2 | UCS-A /org # scope service-profile<br>profile-name | 指定したサービス プロファイルで組織<br>サービス プロファイル モードを開始し<br>ます。                  |
| ステップ3 | UCS-A /org/service-profile # <b>power up</b>       | サービス プロファイルに関連付けられ<br>たブレード サーバーをブートします。                          |
| ステップ4 | UCS-A /org/service-profile #<br>commit-buffer      | トランザクションをシステムの設定にコ<br>ミットします。                                     |

#### Example

次の例は、ServProf34 という名前のサービス プロファイルに関連付けられたブレード サーバーをブートし、トランザクションをコミットします。

```
UCS-A# scope org /
UCS-A /org* # scope service-profile ServProf34
UCS-A /org/service-profile* # power up
UCS-A /org/service-profile* # commit-buffer
UCS-A /org/service-profile #
```

## ブレード サーバーのシャットダウン

この手順を使用して、インストールされているオペレーティング システムとともにサーバを シャットダウンした場合、Cisco UCS Manager により、この OS のグレースフル シャットダウ ン シーケンスがトリガーされます。

## 

Note サービス プロファイルに関連付けられたブレード サーバーをシャットダウンすると、VIF ダウン アラート F0283 および F0479 が自動的に制限されます。

#### Before you begin

ブレード サーバーまたはサーバー プールにサービス プロファイルを関連付けます。

#### Procedure

|       | Command or Action                                  | Purpose                                                       |
|-------|----------------------------------------------------|---------------------------------------------------------------|
| ステップ1 | UCS-A# scope org org-name                          | 指定した組織の組織モードを開始しま<br>す。ルート組織モードを開始するには、<br>org-name に1と入力します。 |
| ステップ2 | UCS-A /org # scope service-profile<br>profile-name | 指定したサービス プロファイルで組織<br>サービス プロファイル モードを開始し<br>ます。              |
| ステップ3 | UCS-A /org/service-profile # <b>power down</b>     | サービス プロファイルに関連付けられ<br>たブレード サーバーをシャットダウン<br>します。              |
| ステップ4 | UCS-A /org/service-profile #<br>commit-buffer      | トランザクションをシステムの設定にコ<br>ミットします。                                 |

#### Example

次に、ServProf34という名前のサービスプロファイルに関連付けられたブレードサー バーをシャットダウンし、トランザクションをコミットする例を示します。

```
UCS-A# scope org /
UCS-A /org # scope service-profile ServProf34
UCS-A /org/service-profile # power down
UCS-A /org/service-profile* # commit-buffer
UCS-A /org/service-profile #
```

### ブレードサーバの出荷時のデフォルト設定へのリセット

ブレードサーバを出荷時の設定にリセットできるようになりました。デフォルトでは、出荷時 へのリセット操作は、ストレージドライブおよび flexflash ドライブに影響しません。これは データの損失を防止するためです。ただし、これらのデバイスを既知の状態にリセットするこ ともできます。

#### C)

Important ストレージデバイスをリセットすると、データが失われる可能性があります。

サーバーを出荷時のデフォルト設定にリセットするには、次の手順を実行します。

|               | Command or Action                                                                                                    | Purpose                                                                                                    |
|---------------|----------------------------------------------------------------------------------------------------|----------------------------------------------------------------------------------------------------|
| ステップ1         | UCS-A# scope server<br>[chassis-num/server-num   dynamic-uuid]                                                                      | 指定したサーバのサーバ モードを開始<br>します。                                                                                                    |
| ステップ <b>2</b> | UCS-A /chassis/server # reset<br>factory-default [delete-flexflash-storage  <br>delete-storage<br>[create-initial-storage-volumes]] | サーバー設定の工場出荷時の初期状態へ<br>のリセットは、次のコマンドオプショ<br>ンを使用して行います。                                                                                    |
|               |                                                                                                    | <ul> <li>factory-default:ストレージを削除<br/>せずに、サーバーを工場出荷時の初<br/>期状態にリセットします。</li> </ul>                                                        |
|               |                                                                                                    | <ul> <li>delete-flexflash-storage: サーバーを<br/>工場出荷時の初期状態にリセットし<br/>て、FlexFlash ストレージを削除し<br/>ます。</li> </ul>                                |
|               |                                                                                                    | <ul> <li>delete-storage:サーバーを工場出荷</li> <li>時の初期状態にリセットして、すべてのストレージを削除します。</li> </ul>                                                      |
|               |                                                                                                    | <ul> <li>create-initial-storage-volumes:サーバーを工場出荷時の初期状態にリセットし、すべてのストレージを削除して、すべてのディスクを初期状態に設定します。</li> </ul>                              |
|               |                                                                                                    | Important ストレージ プロファイルを<br>使用する場合は、                                                                                                    |
|               |                                                                                                    | Create-Initial-storage-volumes<br>コマンドオプションを使用<br>しないようにしてください。<br>ストレージプロファイルを<br>使用しているときに初期ボ<br>リュームを作成すると、設<br>定エラーが発生する可能性<br>があります。 |
| ステップ3         | UCS-A /chassis/server* # commit-buffer                                                                                              | 保留中のすべてのトランザクションをコ<br>ミットします。                                                                                                    |

#### Procedure

#### Example

次に、ストレージを削除せずに、サーバーを工場出荷時の初期状態にリセットして、 トランザクションをコミットする例を示します。

```
UCS-A# scope server 2/4
UCS-A /chassis/server # reset factory-default
UCS-A /chassis/server* # commit-buffer
```

次に、サーバーを工場出荷時の初期状態にリセットし、FlexFlash ストレージを削除して、トランザクションをコミットする例を示します。

```
UCS-A# scope server 2/4
UCS-A /chassis/server # reset factory-default delete-flexflash-storage
```

UCS-A /chassis/server\* # commit-buffer

次に、サーバーを工場出荷時の初期状態にリセットし、すべてのストレージを削除し て、トランザクションをコミットする例を示します。

```
UCS-A# scope server 2/4
UCS-A /chassis/server # reset factory-default delete-storage
UCS-A /chassis/server* # commit-buffer
```

次に、サーバーを工場出荷時の初期状態にリセットし、すべてのストレージを削除し、 すべてのディスクを初期状態に設定して、トランザクションをコミットする例を示し ます。

```
UCS-A# scope server 2/4
UCS-A /chassis/server # reset factory-default delete-storage create-initial-storage-volumes
UCS-A /chassis/server* # commit-buffer
```

## ブレード サーバーの電源再投入

|               | Command or Action                                               | Purpose                                                                                                    |
|---------------|-----------------------------------------------------------------|----------------------------------------------------------------------------------------------------|
| ステップ1         | UCS-A# scope server chassis-num / server-num                    | 指定したブレード サーバーでシャーシ<br>サーバー モードを開始します。                                                                                  |
| ステップ <b>2</b> | UCS-A /chassis/server # cycle<br>{cycle-immediate   cycle-wait} | ブレード サーバーの電源を再投入しま<br>す。                                                                                               |
|               |                                                                 | ブレードサーバーの電源再投入をただちに開始するには、cycle-immediateキーワードを使用します。保留中のすべての管理操作が完了した後に電源再投入が開始されるようスケジュールするには、cycle-waitキーワードを使用します。 |

|       | Command or Action    | Purpose            |
|-------|----------------------|--------------------|
| ステップ3 | UCS-A# commit-buffer | トランザクションをシステムの設定にコ |
|       |                      | ミットします。            |

次に、シャーシ2のブレードサーバー4の電源をただちに再投入し、トランザクションをコミットする例を示します。

```
UCS-A# scope server 2/4
UCS-A /chassis/server # cycle cycle-immediate
UCS-A /chassis/server* # commit-buffer
UCS-A /chassis/server #
```

### ブレード サーバーのハード リセットの実行

サーバをリセットすると、Cisco UCS Manager により、リセット ライン上にパルスが送信され ます。オペレーティングシステムのグレースフルシャットダウンを選択することができます。 オペレーティングシステムでグレースフルシャットダウンがサポートされていない場合、サー バ電源の再投入が行われます。サーバをリセットする前に Cisco UCS Manager にすべての管理 操作を完了させるオプションの場合、それらの操作がサーバのリセット前に完了する保証はあ りません。

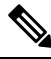

Note

電源切断状態からサーバをブートする場合は、[リセット(Reset)]を使用しないでください。

この手順を使用して電源投入を続けると、サーバの望ましい電源状態が実際の電源状態と同期 しなくなり、サーバが後で予期せずシャットダウンすることがあります。選択したサーバを電 源切断状態から安全にリブートするには、[キャンセル (Cancel)]をクリックし、[ブートサー バ (Boot Server)]アクションを選択します。

|               | Command or Action                                                         | Purpose                                                                                               |
|---------------|---------------------------------------------------------------------------|----------------------------------------------------------------------------------------------------|
| ステップ1         | UCS-A# scope server chassis-num / server-num                              | 指定サーバーのシャーシ サーバー モー<br>ドを開始します。                                                                       |
| ステップ <b>2</b> | UCS-A /chassis/server # reset<br>{hard-reset-immediate   hard-reset-wait} | ブレード サーバーのハード リセットを<br>実行します。                                                                         |
|               |                                                                           | サーバーのハード リセットをただちに<br>開始するには、 <b>hard-reset-immediate</b><br>キーワードを使用します。保留中のすべ<br>ての管理操作が完了した後にハード リ |

|       | Command or Action             | Purpose                                                            |
|-------|-------------------------------|--------------------------------------------------------------------|
|       |                               | セットが開始されるようスケジュールす<br>るには、 <b>hard-reset-wait</b> キーワードを使<br>用します。 |
| ステップ3 | UCS-A /server # commit-buffer | トランザクションをシステムの設定にコ<br>ミットします。                                      |

次に、シャーシ2のブレードサーバー4のハードリセットをただちに実行し、トラン ザクションをコミットする例を示します。

```
UCS-A# scope server 2/4
```

```
UCS-A /chassis/server # reset hard-reset-immediate
UCS-A /chassis/server* # commit-buffer
UCS-A /chassis/server #
```

# ブレード サーバーの認識

サーバ、およびそのサーバのエンドポイントすべてを再検出するには、次の手順を実行しま す。たとえば、サーバがディスカバリ状態など、予期していなかった状態から抜け出せなく なっている場合に、この手順を使用します。

#### Procedure

|       | Command or Action                                     | Purpose                       |
|-------|-------------------------------------------------------|-------------------------------|
| ステップ1 | UCS-A# acknowledge server<br>chassis-num / server-num | 選択されたブレード サーバーを認識し<br>ます。     |
| ステップ2 | UCS-A# commit-buffer                                  | トランザクションをシステムの設定にコ<br>ミットします。 |

#### Example

次の例では、シャーシ2のサーバー4を認識し、トランザクションをコミットします。

```
UCS-A# acknowledge server 2/4
UCS-A* # commit-buffer
UCS-A #
```

### シャーシからのブレード サーバーの削除

#### Procedure

|               | Command or Action                                    | Purpose                                                                                       |
|---------------|------------------------------------------------------|-----------------------------------------------------------------------------------------------|
| ステップ1         | UCS-A# <b>remove server</b> chassis-num / server-num | 指定したブレード サーバーを削除しま<br>す。                                                                      |
| ステップ <b>2</b> | UCS-A# commit-buffer                                 | トランザクションをシステムの設定にコ<br>ミットします。                                                                 |
| ステップ3         | シャーシの物理的な配置場所で、スロッ<br>トからサーバー ハードウェアを取り外<br>します。     | サーバー ハードウェアの取り外し方法<br>については、お使いのシャーシの『Cisco<br>UCS Hardware Installation Guide』を参照<br>してください。 |

#### Example

次に、シャーシ2のブレードサーバー4を削除し、トランザクションをコミットする 例を示します。

UCS-A# remove server 2/4 UCS-A\* # commit-buffer UCS-A #

#### What to do next

ブレードサーバを物理的に再設置する場合は、Cisco UCS Managerにそのサーバを再検出させるために、スロットの確認応答を再び行う必要があります。

詳細については、ブレードサーバーの認識, on page 9 を参照してください。

### ブレード サーバーの解放

|       | Command or Action                                                    | Purpose                       |
|-------|----------------------------------------------------------------------|-------------------------------|
| ステップ1 | UCS-A# <b>decommission server</b><br><i>chassis-num   server-num</i> | 指定されたブレード サーバーを解放し<br>ます。     |
| ステップ2 | UCS-A# commit-buffer                                                 | トランザクションをシステムの設定にコ<br>ミットします。 |

次の例では、シャーシ2のブレードサーバー4を解放し、トランザクションをコミットします。

```
UCS-A# decommission server 2/4
UCS-A* # commit-buffer
UCS-A #
```

## ブレードサーバーのロケータ LED の電源投入

|       | Command or Action                                                          | Purpose                                                                                                    |
|-------|----------------------------------------------------------------------------|----------------------------------------------------------------------------------------------------|
| ステップ1 | UCS-A# scope server chassis-num / server-num                               | 指定したシャーシでシャーシ サーバー<br>モードを開始します。                                                                                                    |
| ステップ2 | UCS-A /chassis/server # enable locator-led<br>[multi-master   multi-slave] | <ul> <li>ブレードサーバーのロケータ LED の電源を投入します。Cisco UCS B460 M4 ブレードサーバーの場合は、次のキーワードを追加できます。</li> <li>multi-master:マスターノードのみに対して LED を点灯します。</li> <li>multi-slave:スレーブノードのみに対して LED を点灯します。</li> </ul> |
| ステップ3 | UCS-A /chassis/server # commit-buffer                                      | トランザクションをシステムの設定にコ<br>ミットします。                                                                                                    |

#### Procedure

#### Example

次に、シャーシ2のブレードサーバー4のロケータ LED の電源を投入し、トランザ クションをコミットする例を示します。

```
UCS-A# scope server 2/4
UCS-A /chassis/server # enable locator-led
```

```
UCS-A /chassis/server* # commit-buffer
UCS-A /chassis/server #
```

次に、シャーシ2のブレードサーバー7のみでマスター ノードのロケータ LED の電源を投入し、トランザクションをコミットする例を示します。

UCS-A# scope chassis 2/7 UCS-A /chassis/server # enable locator-led multi-master UCS-A /chassis/server\* # commit-buffer UCS-A /chassis/server #

# ブレードサーバーのロケータ LED の電源切断

#### Procedure

|       | Command or Action                                                           | Purpose                                                                                |
|-------|-----------------------------------------------------------------------------|----------------------------------------------------------------------------------------|
| ステップ1 | UCS-A# <b>scope server</b> chassis-num / server-num                         | 指定したシャーシでシャーシ モードを<br>開始します。                                                           |
| ステップ2 | UCS-A /chassis/server # disable locator-led<br>[multi-master   multi-slave] | ブレードサーバーのロケータ LED の電<br>源を切断します。Cisco UCS B460 M4 ブ<br>レードサーバーの場合は、次のキーワー<br>ドを追加できます。 |
|       |                                                                             | • multi-master : マスターノードのみ<br>に対して LED を消灯します。                                         |
|       |                                                                             | • multi-slave:スレーブノードのみに<br>対して LED を消灯します。                                            |
| ステップ3 | UCS-A /chassis/server # commit-buffer                                       | トランザクションをシステムの設定にコ<br>ミットします。                                                          |

#### Example

次に、シャーシ2のブレードサーバー4のロケータ LED の電源を切断し、トランザ クションをコミットする例を示します。

```
UCS-A# scope chassis 2/4
```

UCS-A /chassis/server # **disable locator-led** UCS-A /chassis/server\* # **commit-buffer** UCS-A /chassis/server #

次に、シャーシ2のブレード サーバー7のマスター ノードのロケータ LED の電源を 切断し、トランザクションをコミットする例を示します。

```
UCS-A# scope chassis 2/7
UCS-A /chassis/server # disable locator-led multi-master
UCS-A /chassis/server* # commit-buffer
UCS-A /chassis/server #
```

## ブレードサーバーの CMOS のリセット

サーバのトラブルシューティングに CMOS のリセットが必要になることがあります。CMOS のリセットは、通常のサーバメンテナンスには含まれません。

#### **Procedure**

|               | Command or Action                            | Purpose                          |
|---------------|----------------------------------------------|----------------------------------|
| ステップ1         | UCS-A# scope server chassis-num / server-num | 指定したシャーシでシャーシ サーバー<br>モードを開始します。 |
| ステップ <b>2</b> | UCS-A /chassis/server # reset-cmos           | ブレードサーバーの CMOS をリセット<br>します。     |
| ステップ3         | UCS-A /chassis/server # commit-buffer        | トランザクションをシステムの設定にコ<br>ミットします。    |

#### Example

次に、シャーシ2のブレードサーバー4のCMOSをリセットし、トランザクションを コミットする例を示します。

```
UCS-A# scope server 2/4
UCS-A /chassis/server # reset-cmos
UCS-A /chassis/server* # commit-buffer
UCS-A /chassis/server #
```

### ブレードサーバーの CIMC のリセット

ファームウェアで、サーバのトラブルシューティングにCIMCのリセットが必要になることが あります。CIMCのリセットは、通常のサーバメンテナンスには含まれません。CIMCをリセッ トすると、CIMC はブレード サーバの管理コントローラを再起動します。

CIMCをリセットすると、CIMCがリブートするまで、Cisco UCSの電力モニタリング機能が短時間使用不能になります。通常、リセットは20秒しかかかりませんが、その間にピーク電力 キャップを超える可能性はあります。低い電力制限が設定された環境で、設定された電力制限 を超えないようにするには、CIMCのリブートまたはアクティブ化を交互に実施することを検 討してください。

|       | Command or Action                            | Purpose                          |
|-------|----------------------------------------------|----------------------------------|
| ステップ1 | UCS-A# scope server chassis-num / server-num | 指定したシャーシでシャーシ サーバー<br>モードを開始します。 |

|       | Command or Action                             | Purpose                       |
|-------|-----------------------------------------------|-------------------------------|
| ステップ2 | UCS-A /chassis/server # scope CIMC            | シャーシ サーバー CIMC モードを開始<br>します。 |
| ステップ3 | UCS-A /chassis/server/CIMC # reset            | ブレード サーバーの CIMC をリセット<br>します。 |
| ステップ4 | UCS-A /chassis/server/CIMC #<br>commit-buffer | トランザクションをシステムの設定にコ<br>ミットします。 |

次に、シャーシ2のブレードサーバー4の CIMC をリセットし、トランザクションを コミットする例を示します。

```
UCS-A# scope server 2/4
UCS-A /chassis/server # scope CIMC
UCS-A /chassis/server/cimc # reset
UCS-A /chassis/server/cimc* # commit-buffer
UCS-A /chassis/server/cimc #
```

### ブレード サーバーの TPM のクリア

TPM のサポートが含まれている Cisco UCS M4 ブレード サーバーおよびラックマウント サー バーでのみ、TPM をクリアできます。

#### Â

注意 TPM のクリアは危険性のある操作です。OS が起動を停止することがあります。また、データ を損失する可能性もあります。

#### 始める前に

TPM が有効である必要があります。

#### 手順

|               | コマンドまたはアクション                                                          | 目的                                 |
|---------------|-----------------------------------------------------------------------|------------------------------------|
| ステップ1         | UCS-A# <b>scope server</b><br>[chassis-num/server-num   dynamic-uuid] | 指定したサーバのサーバ モードを開始<br>します。         |
| ステップ <b>2</b> | UCS-A#/chassis/server # scope tpm <i>tpm-ID</i>                       | 指定された TPM の org TPM モードを開<br>始します。 |
| ステップ3         | UCS-A# /chassis/server/tpm # set<br>adminaction clear-config          | TPM のクリアを指定します。                    |

|       | コマンドまたはアクション                                  | 目的                            |
|-------|-----------------------------------------------|-------------------------------|
| ステップ4 | UCS-A# /chassis/server/tpm #<br>commit-buffer | トランザクションをシステムの設定にコ<br>ミットします。 |

#### 例

次に、ブレードサーバーの TPM をクリアする方法の例を示します。

```
UCS-A# scope server 1/3
UCS-A# /chassis/server # scope tpm 1
UCS-A# /chassis/server/tpm # set adminaction clear-config
UCS-A#/chassis/server/tpm* # commit-buffer
```

### ブレードサーバーの BIOS パスワードのリセット

このオプションを使用すると、F2 BIOS 構成プロンプトを使用せずに BIOS パスワードをリセットできます。BIOS パスワードのリセットは、通常のサーバーメンテナンスには含まれません。BIOS パスワードのリセット後、サーバーはすぐに再起動され、新しい BIOS パスワードが更新されます。

#### 手順

- ステップ1 UCS-A# scope server *chassis-num | server-num* 指定したシャーシでシャーシ サーバー モードを開始します。
- ステップ2 UCS-A /chassis/server # reset-bios-password

ブレードサーバーの BIOS パスワードをリセットします。

#### ステップ3 UCS-A /chassis/server # commit-buffer

トランザクションをシステムの設定にコミットします。

### ブレード サーバーからの NMI の発行

システムの無応答状態が続き、Cisco UCS Managerによって IMC から BIOS またはオペレーティ ング システムに NMI (マスク不能割り込み)を発行する必要がある場合には、次の手順を実 行します。このアクションにより、サーバにインストールされているオペレーティングシステ ム応じて、コアダンプまたはスタックトレースが作成されます。

#### Procedure

|       | Command or Action                                              | Purpose                       |
|-------|----------------------------------------------------------------|-------------------------------|
| ステップ1 | UCS-A# scope server<br>[chassis-num/server-num   dynamic-uuid] | 指定したサーバのサーバ モードを開始<br>します。    |
| ステップ2 | UCS-A /chassis/server #<br>diagnostic-interrupt                |                               |
| ステップ3 | UCS-A /chassis/server* # commit-buffer                         | 保留中のすべてのトランザクションをコ<br>ミットします。 |

#### Example

次に、シャーシ2のサーバー4からNMIを送信し、トランザクションをコミットする 例を示します。

```
UCS-A# scope server 2/4
UCS-A /chassis/server # diagnostic-interrupt
UCS-A /chassis/server* # commit-buffer
UCS-A /chassis/server #
```

### ヘルス LED アラーム

ブレード ヘルス LED は各 Cisco UCS B シリーズ ブレード サーバーの前面にあります。Cisco UCS Manager を使用すると、ブレード ヘルス LED の色が緑からオレンジ、または点滅してい るオレンジに変わるセンサーの障害を確認できます。

ヘルス LED アラームには次の情報が表示されます。

| 名前                | 説明                                                 |
|-------------------|----------------------------------------------------|
| [Severity] カラム    | アラームのシビラティ(重大度)。次のいずれかになります。                       |
|                   | ・[クリティカル(Critical)]: ブレード ヘルス LED がオレ<br>ンジで点滅します。 |
|                   | ・[Minor]:ブレードヘルスLEDがオレンジに点灯します。                    |
| [Description] カラム | アラームの簡単な説明。                                        |
| [Sensor ID] カラム   | アラームをトリガーしたセンサーの ID。                               |
| [Sensor Name] カラム | アラームをトリガーしたセンサーの名前。                                |

### ヘルス LED ステータスの表示

#### 手順

|       | コマンドまたはアクション                                      | 目的                                       |
|-------|---------------------------------------------------|------------------------------------------|
| ステップ1 | UCS-A# scope server chassis-id   server-id        | 指定サーバーのシャーシ サーバー モー<br>ドを開始します。          |
| ステップ2 | UCS-A /chassis/server # show health-led<br>expand | 選択したサーバーのヘルス LED および<br>センサー アラームを表示します。 |

#### 例

次の例では、シャーシ1 サーバー3 のヘルス LED ステータスとセンサー アラームを 表示する方法を示します。

```
UCS-A# scope server 1/3
UCS-A /chassis/server # show health-led expand
Health LED:
Severity: Normal
Reason:
Color: Green
Oper State: On
```

UCS-A /chassis/server #

### **Smart SSD**

Cisco UCS Manager リリース 3.1(3) から、SSD ヘルスのモニターリングがサポートされていま す。この機能はSmart SSD と呼ばれます。消耗ステータス(日数)、残り耐用期間のパーセン テージなどのプロパティに関する統計情報が表示されます。プロパティごとに最小値、最大 値、平均値が記録され、表示されます。この機能では、プロパティのしきい値制限も表示され ます。

### 

(注) Smart SSD 機能は、一部の SSD でのみサポートされています。HDD ではサポートされていません。

サポートされる SSD の SATA レンジは次のとおりです。

- Intel
- Samsung
- Micron

サポートされる SSD の SAS レンジは次のとおりです。

- 東芝
- Sandisk
- Samsung
- Micron

# 

```
(注)
```

• SAS SSD では [Power Cycle Count] は使用できません。

・Smart SSD 機能は M4 サーバー以降でのみサポートされています。

### SSD ヘルス統計情報の表示

SSD ヘルス統計情報を表示するには、次の手順を実行します。

#### 手順

|               | コマンドまたはアクション                               | 目的                               |
|---------------|--------------------------------------------|----------------------------------|
| ステップ1         | UCS-A# scope server chassis-id / server-id | 指定サーバーのシャーシ サーバー モー<br>ドを開始します。  |
| ステップ <b>2</b> | UCS-A /chassis/server # show stats         | 指定したサーバーの SSD ヘルス統計情<br>報を表示します。 |

#### 例

次に、シャーシ1のブレード3のSSD ヘルス統計情報を表示する例を示します。

```
UCS-A# scope server 1/3
UCS-A /chassis/server # show stats
Ssd Health Stats:
   Time Collected: 2016-12-07T19:35:15.920
   Monitored Object: sys/chassis-1/blade-3/board/storage-SAS-1/ssd-health-stats-1
    Suspect: No
   Id: 1
   Power Cycle Count: 1022
    Power On Hours: 4793
    Percentage Life Left: 92
    Wear Status In Days: 1679
   Thresholded: 0
   Time Collected: 2016-12-07T19:35:38.912
   Monitored Object: sys/chassis-1/blade-3/board/storage-SAS-1/ssd-health-stats-2
    Suspect: No
    Id: 2
    Power Cycle Count: 1017
   Power On Hours: 4270
    Percentage Life Left: 87
```

```
Wear Status In Days: 1587
   Thresholded: 0
   Time Collected: 2016-12-07T19:35:15.920
   Monitored Object: sys/chassis-1/blade-3/board/storage-SAS-4/ssd-health-stats-1
    Suspect: No
    Id: 1
    Power Cycle Count: 1506
   Power On Hours: 5029
    Percentage Life Left: 98
   Wear Status In Days: 1788
   Thresholded: 0
   Time Collected: 2016-12-07T19:35:15.920
   Monitored Object: sys/chassis-1/blade-3/board/storage-SAS-4/ssd-health-stats-2
   Suspect: No
    Id: 2
    Power Cycle Count: 58
   Power On Hours: 4731
   Percentage Life Left: 100
   Wear Status In Days: 1825
    Thresholded: 0
UCS-A /chassis/server #
```

翻訳について

このドキュメントは、米国シスコ発行ドキュメントの参考和訳です。リンク情報につきましては 、日本語版掲載時点で、英語版にアップデートがあり、リンク先のページが移動/変更されている 場合がありますことをご了承ください。あくまでも参考和訳となりますので、正式な内容につい ては米国サイトのドキュメントを参照ください。